# Guida al Voto

# Assemblea dei soci Galeno

Votazioni ore 12:30 16 luglio 2025 – ore 12:30 19 luglio 2025

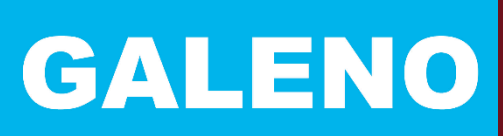

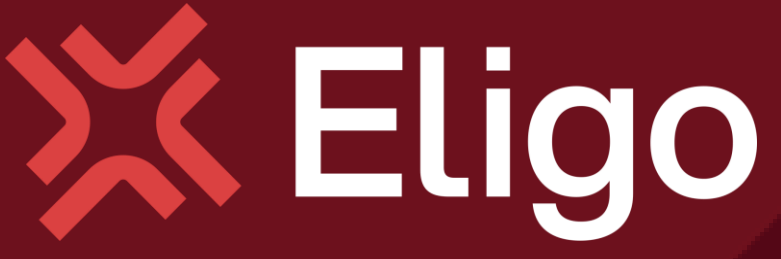

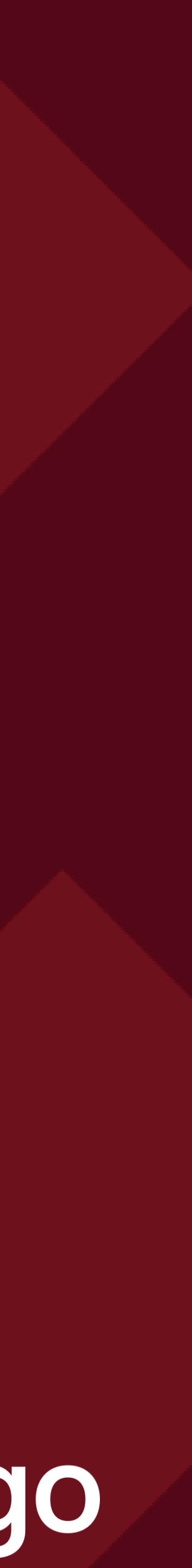

## Ricezione credenziali di accesso

Il **15 luglio 2025** verranno inviate ai soci con diritto di voto , a mezzo **email**, le credenziali (username e password) ed il link (tasto "**Accedi**") per effettuare il login alla piattaforma di voto.

I soci riceveranno un'email da <u>notifica@evoting.it</u> con oggetto "eligo voting - credenziali di «Nome Cognome» - galeno societa' mutua cooperativa fondo sanitario integrativo"

Si potrà esprimere il proprio voto dalle 12:30 del giorno 16 luglio 2025 alle 12:30 del giorno 19 luglio 2025.

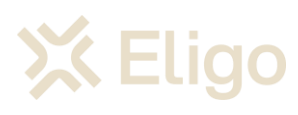

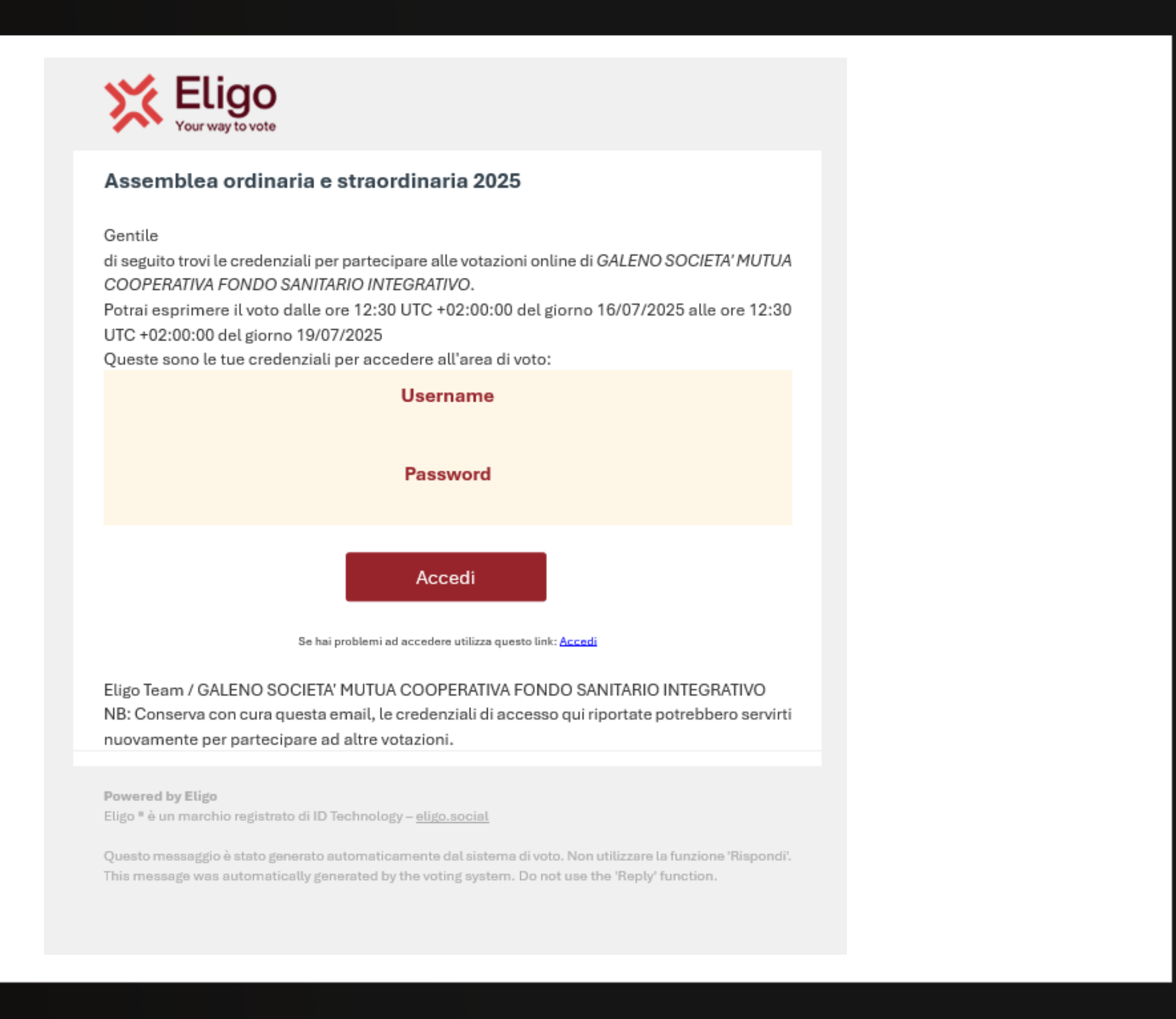

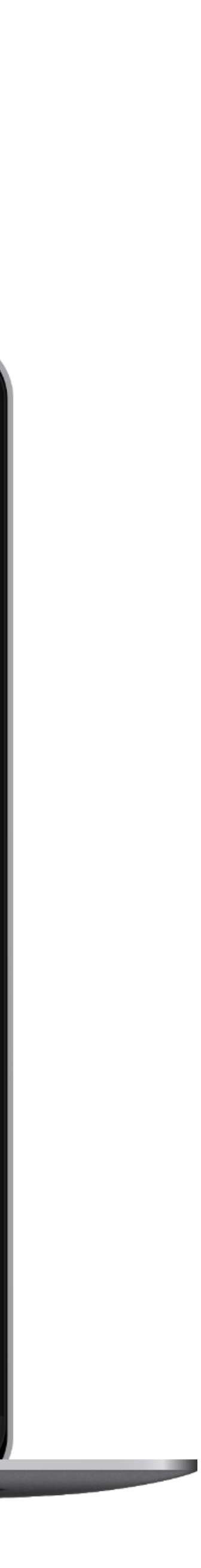

2

# Accesso all'area di voto

Digitare **username** (codice fiscale) **e password.** 

**Spuntare** la casellina accanto alla frase "Confermo di aver letto ed accettato la privacy policy".

Cliccare sul tasto "Entra".

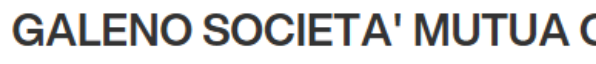

#### GALENO SOCIETA MUTUA COOPERA FONDO SANITARI INTEGRATIVO

Assemblea ordinaria e straordinaria 2025

| • |   |    | _ |
|---|---|----|---|
| 5 | V | 0) | ы |
|   |   |    |   |

per la parte ordinaria

1) Approvazione del Bilancio chiuso al 31/12/2024 e dei relativ

per la parte straordinaria

1) Modifica art.1 dello Statuto Sociale "Denominazione, Sede, I

2) Modifica art.2 dello Statuto Sociale "Carattere mutualistic

3) Modifica art.3 dello Statuto Sociale "Oggetto sociale"

4) Modifica art.23 dello Statuto Sociale "Collegio arbitrale"

Protocollo di comunicazione TLS 1.2 2048-bit Crittografia client-side a chiave

Crittografia e a chiave ica

ELIGO è un marchio registrato da ID Technology

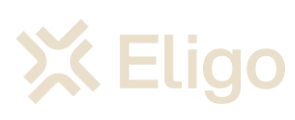

| COOPERATIV                                          |                                                       | 0      |
|-----------------------------------------------------|-------------------------------------------------------|--------|
| <b>ዺ'</b>                                           |                                                       |        |
| ATIVA<br>IO                                         | Benvenuti nel<br>sistema di voto                      |        |
|                                                     | Accedi con le credenziali che hai ricevuto via email  |        |
|                                                     | NOME UTENTE                                           |        |
| viallegati                                          | PASSWORD                                              |        |
| , Durata"<br>:o"                                    | CONFERMO DI AVER LETTO ED ACCETTATO LA PRIVACY POLICY |        |
| Nessun tracciamento<br>del votante                  |                                                       |        |
| ativa Privacy   Cookie Policy   Condizioni Generali | i eligo.social                                        | v7.6.1 |
|                                                     |                                                       |        |

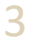

## Schede di voto

Effettuato l'accesso, si presenterà la pagina web riportata sulla Destra.

Cliccare sul tasto "**vota**" accanto ad una delle schede per avviare la procedura di voto.

GALENO SOCIETA' MUTUA COOPERATIVA FO ... 🔆 HAI COMPLETATO 0 SCHEDE SU 3 02 LUG 16:30 → 02 LUG 17:30 Assemblea ordinaria e straordinaria 2025 X Eligo © ELIGO è un marchio registrato da ID Technology | Informativa Privacy | Cookie Policy | Condizioni Generali | eligo.social

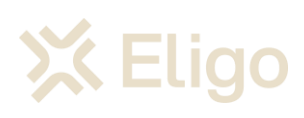

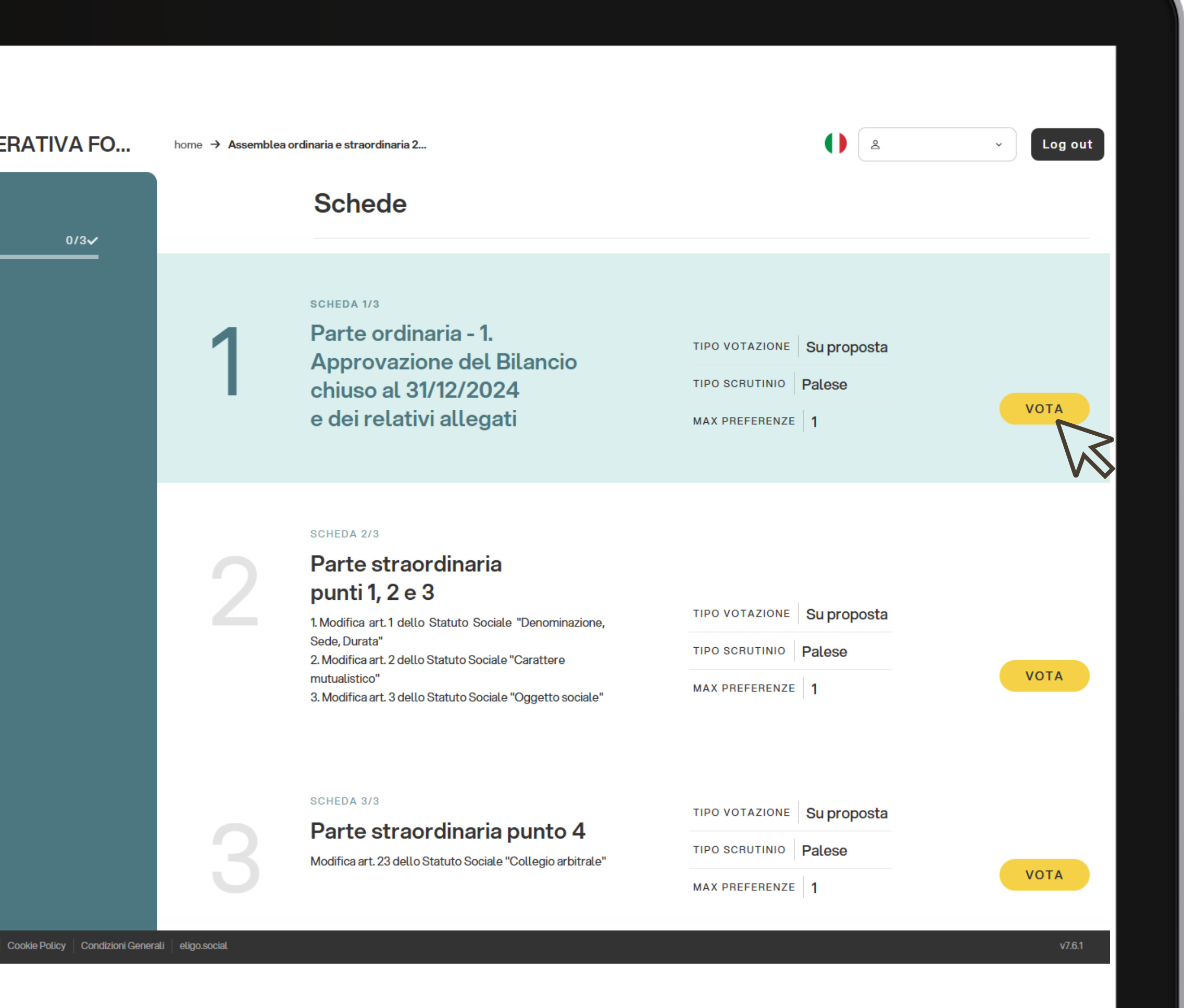

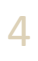

#### Parte ordinaria - 1. Approvazione del Bilancio chiuso al 31/12/2024 e dei relativi allegati

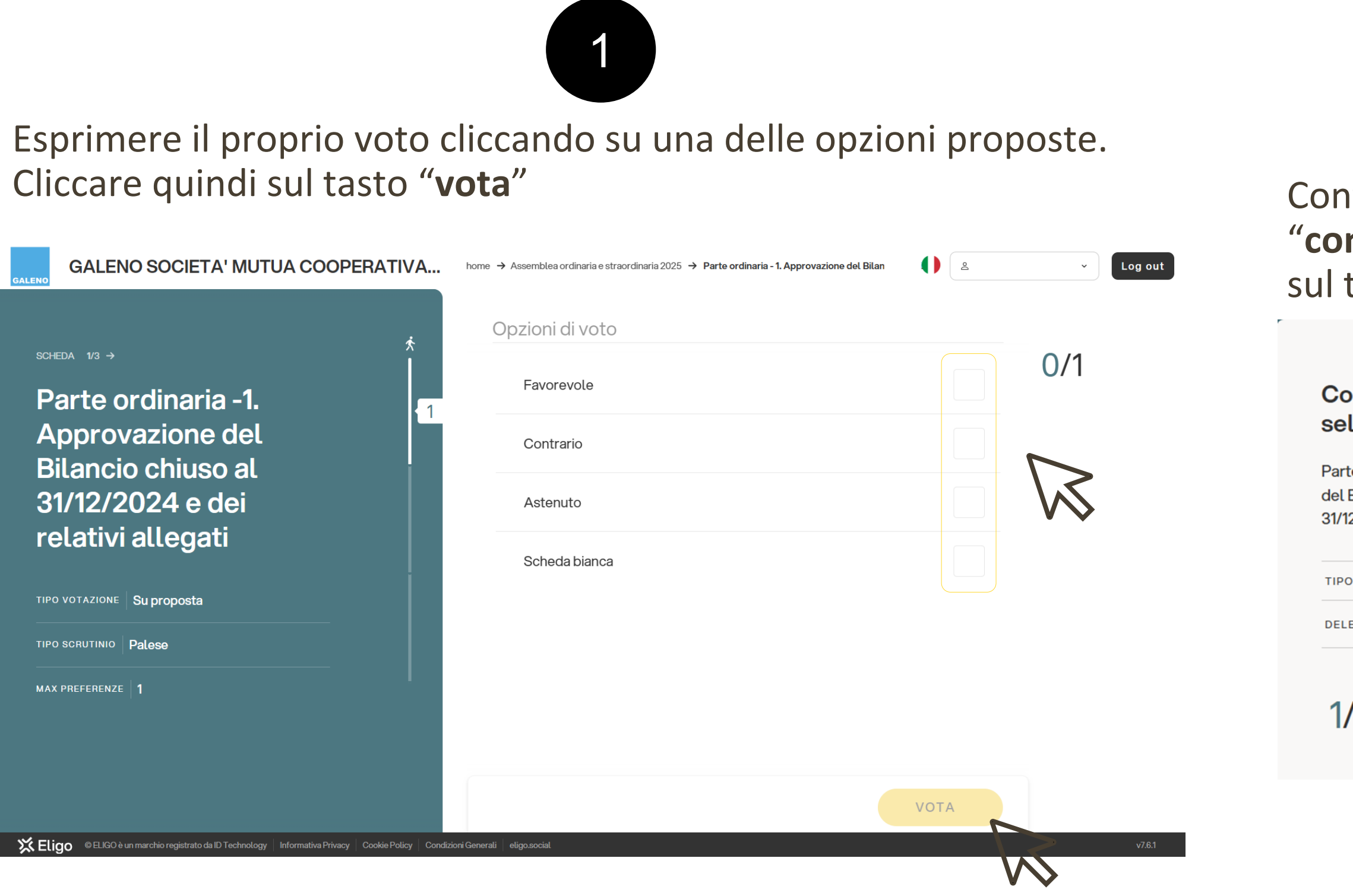

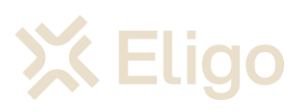

## Scheda 1

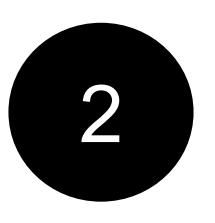

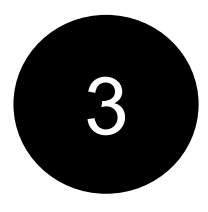

Confermare il voto cliccando sul tasto "conferma voto" o torna indietro cliccando sul tasto "indietro".

| <b>~</b>      |
|---------------|
|               |
|               |
| CONFERMA VOTO |
| INDIETRO      |

Confermato il voto si potrà passare alla seconda scheda di voto cliccando sul tasto "voto successivo"

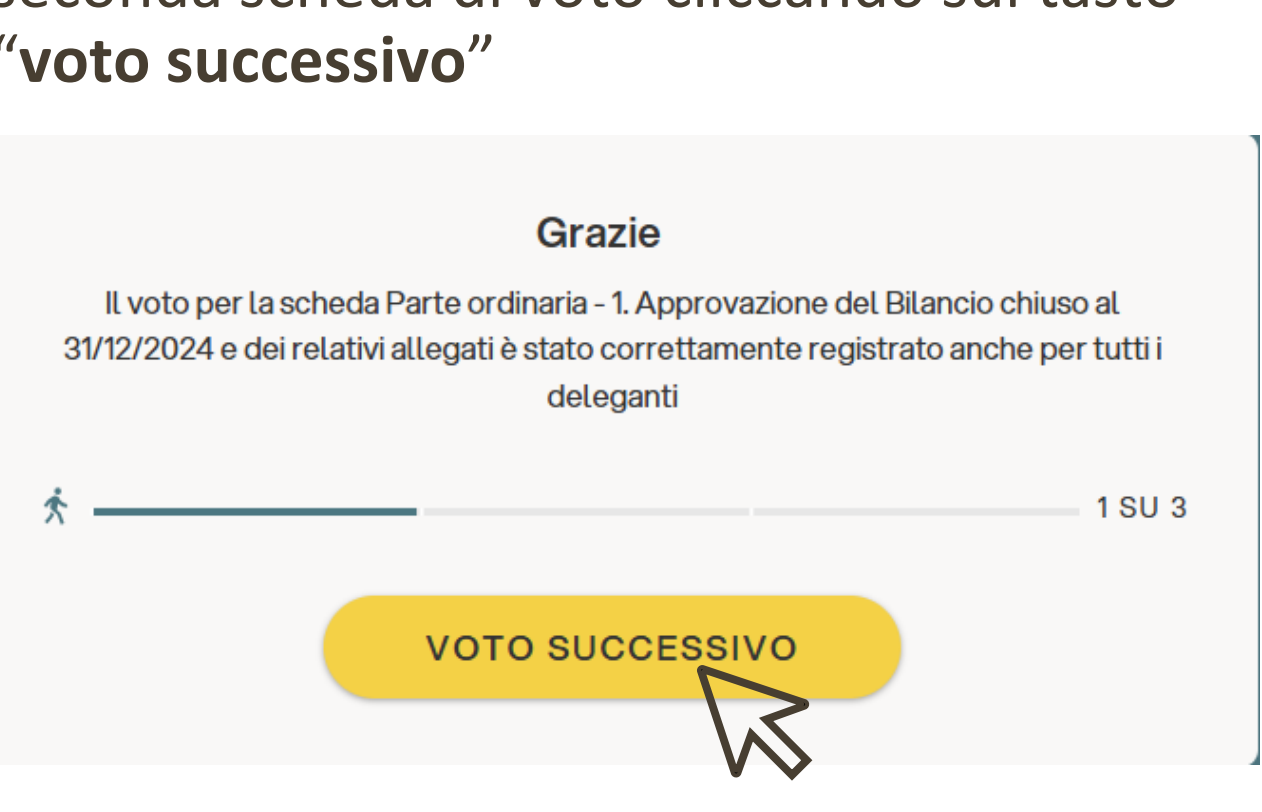

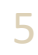

## Scheda 2

Parte straordinaria punti 1, 2 e 3.

1. Modifica art.1 dello Statuto Sociale "Denominazione, Sede, Durata"

- 2. Modifica art.2 dello Statuto Sociale "Carattere mutualistico"
- 3. Modifica art.3 dello Statuto Sociale "Oggetto sociale"

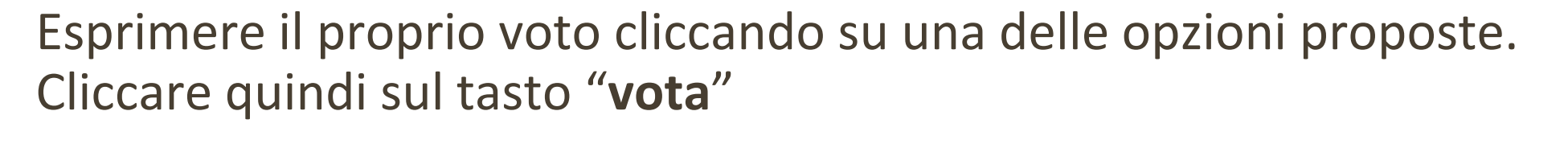

| GALENO SOCIETA' MUTUA COOPERATIVA                                                                                                    | home → Assemblea ordinaria e straordinaria 2025 → Parte straordinaria punti 1, 2 e 3 | Log out | sul t |
|----------------------------------------------------------------------------------------------------|--------------------------------------------------------------------------------------|---------|-------|
| *                                                                                                    | Opzioni di voto                                                                      |         |       |
| SCHEDA ← 2/3 →<br>Parte straordinaria                                                                                                    | Favorevole                                                                           | 0/1     | Cor   |
| punti 1, 2 e 3                                                                                                    | Contrario                                                                            |         | Parte |
| TIPO VOTAZIONE Su proposta                                                                                                    | Astenuto                                                                             |         | TIPO  |
| TIPO SCRUTINIO Palese                                                                                                    | Scheda bianca                                                                        |         | DELE  |
| MAX PREFERENZE <b>1</b>                                                                                                    |                                                                                      |         |       |
| Parte straordinaria – 1. Modifica art.1 dello Statuto Sociale<br>"Denominazione, Sede, Durata"<br>Parte straordinaria – 2. Modifica art.2 dello Statuto Sociale "Carattere<br>mutualistico"<br>Parte straordinaria – 3. Modifica art.3 dello Statuto Sociale "Oggetto<br>sociale" |                                                                                      |         | 1/    |
|                                                                                                    |                                                                                      | νοτα    |       |
| ELIGO è un marchio registrato da ID Technology   Informativa Privacy   Cookie Policy   Condiz                                                                                                    | zioni Generali eligo.social                                                          | v7.6.1  |       |

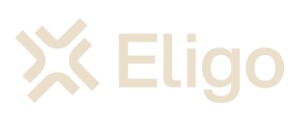

Sede, Durata" co"

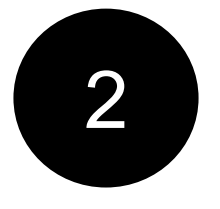

Confermare il voto cliccando sul tasto "conferma voto" o torna indietro cliccando sul tasto "indietro".

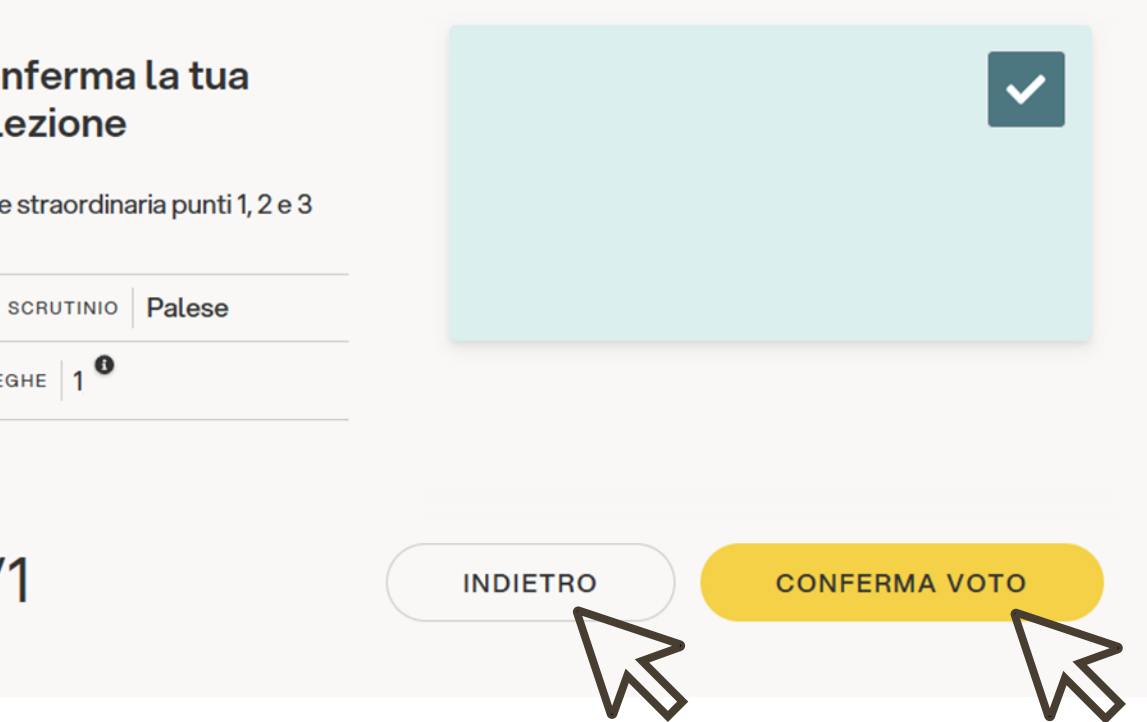

3

Confermato il voto si potrà passare alla terza scheda di voto cliccando sul tasto "**voto successivo**"

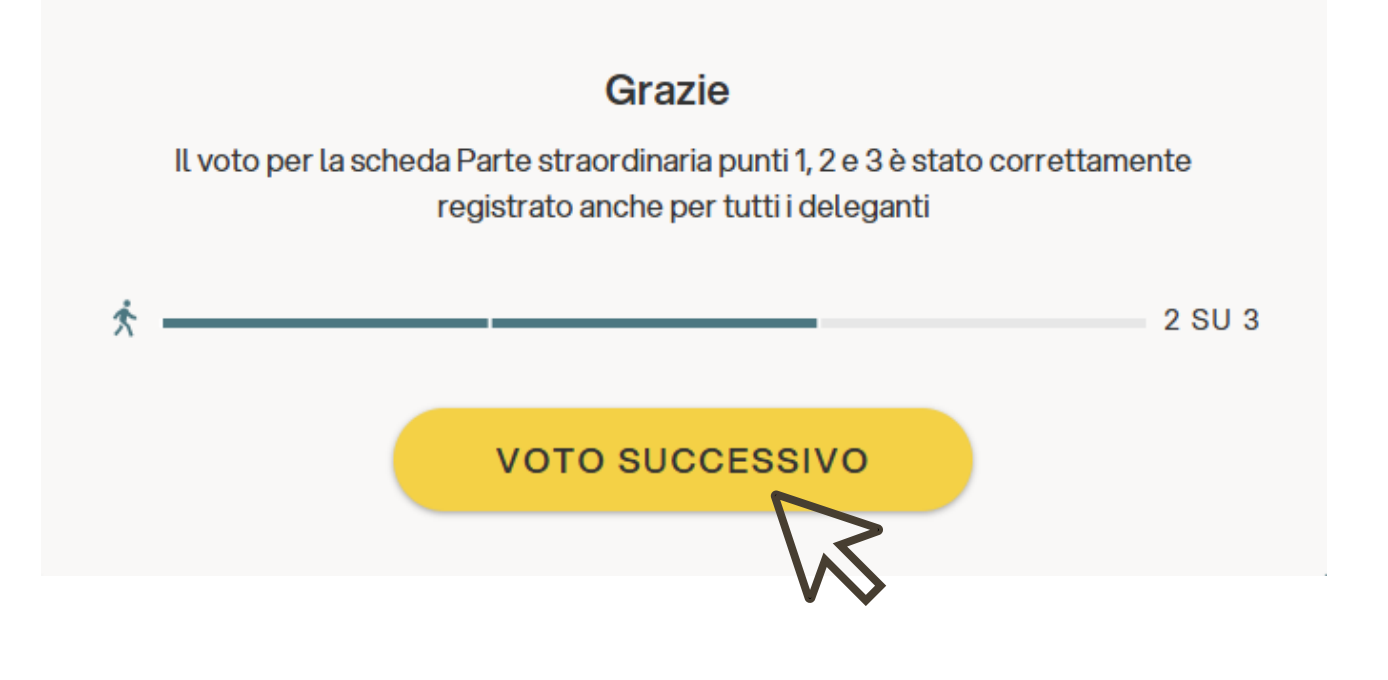

6

Parte straordinaria punto 4.

4. Modifica art.23 dello Statuto Sociale "Collegio arbitrale"

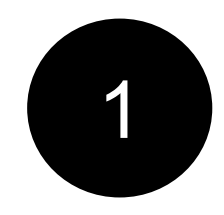

Esprimere il proprio voto cliccando su una delle opzioni proposte. Cliccare quindi sul tasto "vota"

| GALENO SOCIETA' MUTUA COOPERATIVA                                                                                                    | home → Assemblea ordinaria e straordinaria 2025 → Parte straordinaria - 4. Modifi | ca art. 23 de 🔰 😩 🔹 Log out | sul t                                   |
|----------------------------------------------------------------------------------------------------|-----------------------------------------------------------------------------------|-----------------------------|-----------------------------------------|
| SCHEDA K 2013         Anatom and an anatom and a grant and a grant an | Opzioni di voto<br>Favorevole<br>Contrario<br>Astenuto<br>Scheda bianca           |                             | Cor<br>sele<br>Parte<br>TIPO S<br>DELEG |
| Seligo © ELIGO è un marchio registrato da ID Technology Informativa Privacy Cookie Policy Condiz                                                                                                    | oni Generali   eligo social                                                       | VOTA<br>v76.1               |                                         |

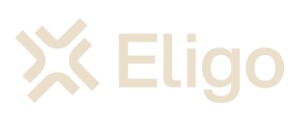

### Scheda 3

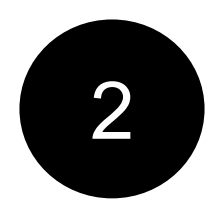

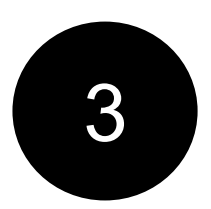

Confermare il voto cliccando sul tasto "conferma voto" o torna indietro cliccando casto "indietro".

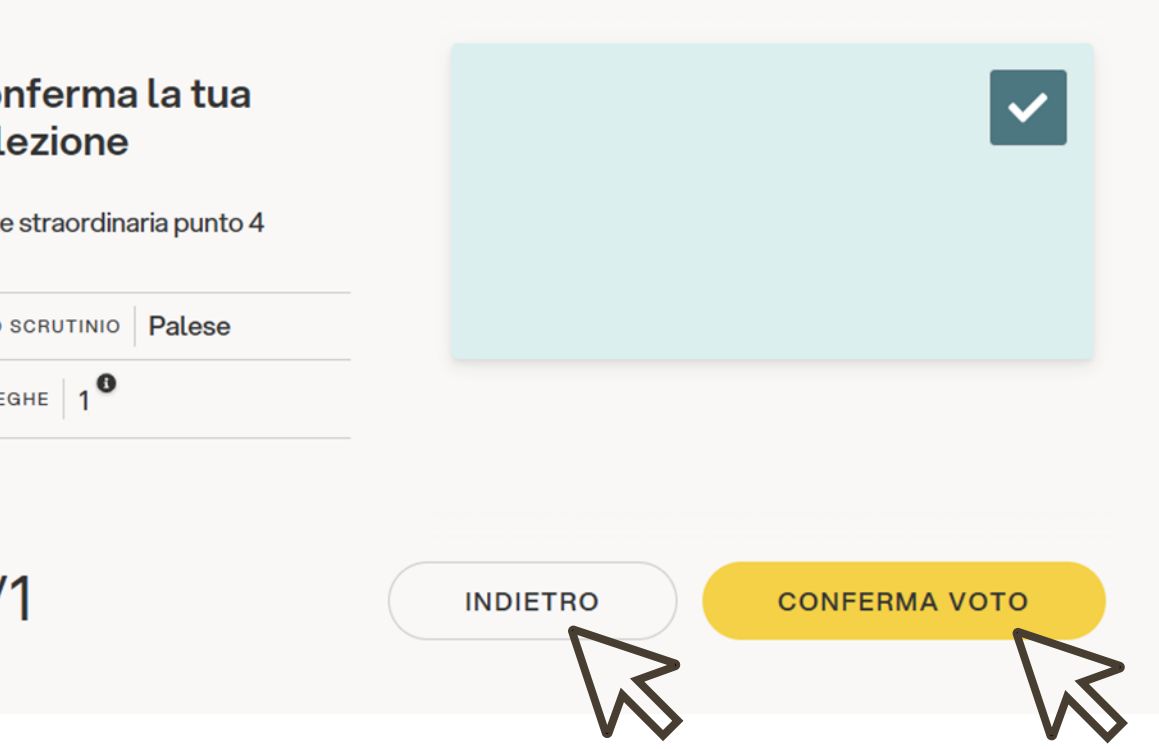

Confermato il voto si potrà terminare la procedura di voto cliccando sul tasto "chiudi"

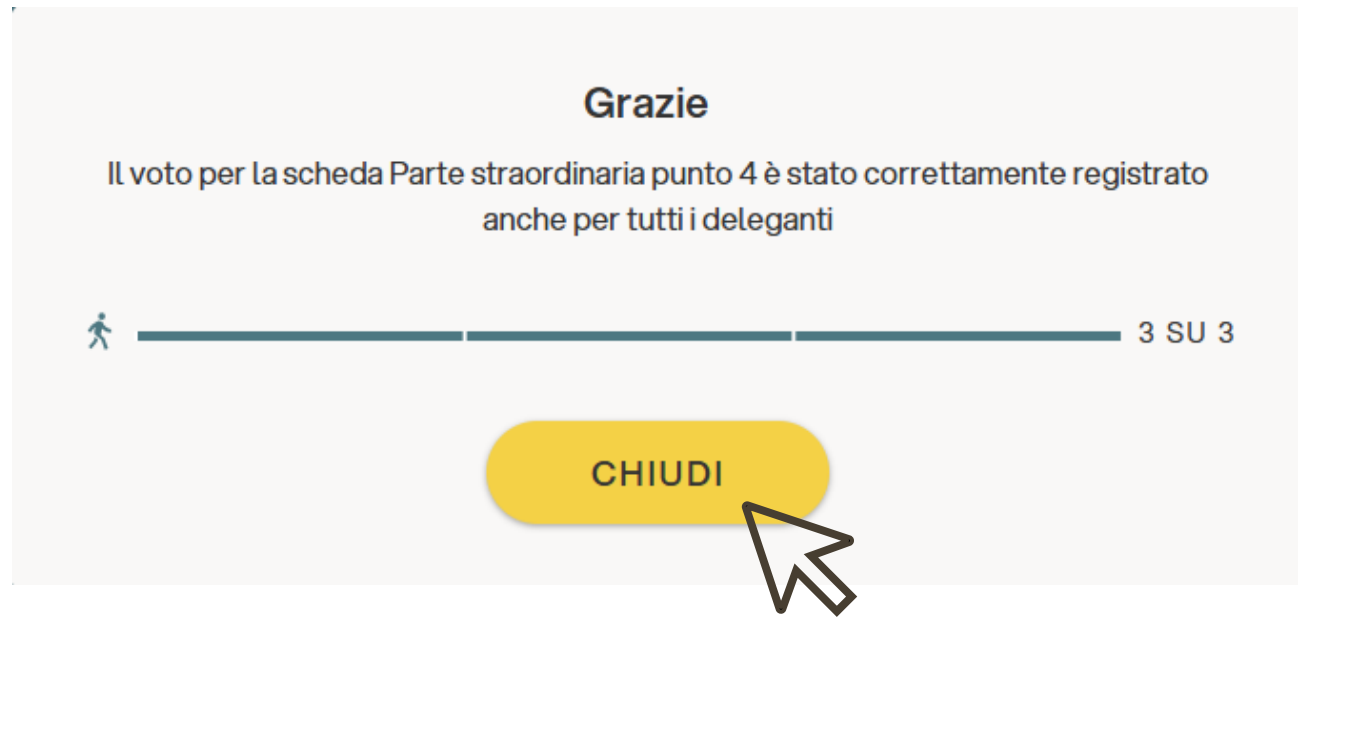

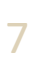

## Procedura Terminata

Terminata la procedura di voto, si verrà reindirizzati alla pagina iniziale nella quale sarà riportato lo stato della votazione.

| GALENO SOCIETA' MUTUA COOPERATIVA                                                                                                    | FONDO S home → Assemblea or      | rdinaria e straordinaria 2<br>Schede                                                                                                    |                                                                         | La v                          |
|----------------------------------------------------------------------------------------------------|----------------------------------|----------------------------------------------------------------------------------------------------|-------------------------------------------------------------------------|-------------------------------|
| Y VOTO COMPLETO      Interior      Interiore      Interior      Interior      Interior      Interior      In | 3/3~                             | SCHEDA 1/3 X<br>Parte ordinaria -1.<br>Approvazione del Bilancio<br>chiuso al 31/12/2024<br>e dei relativi allegati                                                                                                    | TIPO VOTAZIONE Su proposta<br>TIPO SCRUTINIO Palese<br>MAX PREFERENZE 1 | HAI VOTATO   16:29   02/07/20 |
| e Straor uniaria 2025                                                                                                    | 2                                | <ul> <li>SCHEDA 2/3 *</li> <li>Parte straordinaria punti 1, 2 e 3</li> <li>1. Modifica art. 1 dello Statuto Sociale "Denominazione, Sede, Durata"</li> <li>2. Modifica art. 2 dello Statuto Sociale "Carattere mutualistico"</li> <li>3. Modifica art. 3 dello Statuto Sociale "Oggetto sociale"</li> </ul> | TIPO VOTAZIONE Su proposta<br>TIPO SCRUTINIO Palese<br>MAX PREFERENZE 1 | HAI VOTATO   16:32   02/07/20 |
|                                                                                                    | 3                                | SCHEDA 3/3 X<br>Parte straordinaria punto 4<br>Modifica art. 23 dello Statuto Sociale "Collegio<br>arbitrale"                                                                                                    | TIPO VOTAZIONE Su proposta<br>TIPO SCRUTINIO Palese<br>MAX PREFERENZE 1 | HAI VOTATO   16:35   02/07/20 |
| ELIGO è un marchio registrato da ID Technology   Informativa Privacy   Cookie Policy                                                                                                    | Condizioni Generali eligo.social |                                                                                                    |                                                                         |                               |

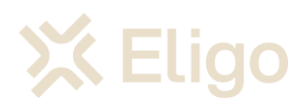

#### Per ogni voto espresso (ogni singola scheda di voto) si riceverà in email notifica di "avvenuta votazione".

eligo voting – notifica di avvenuta votazione per parte ordinaria - 1. approvazione del bilancio chiu...

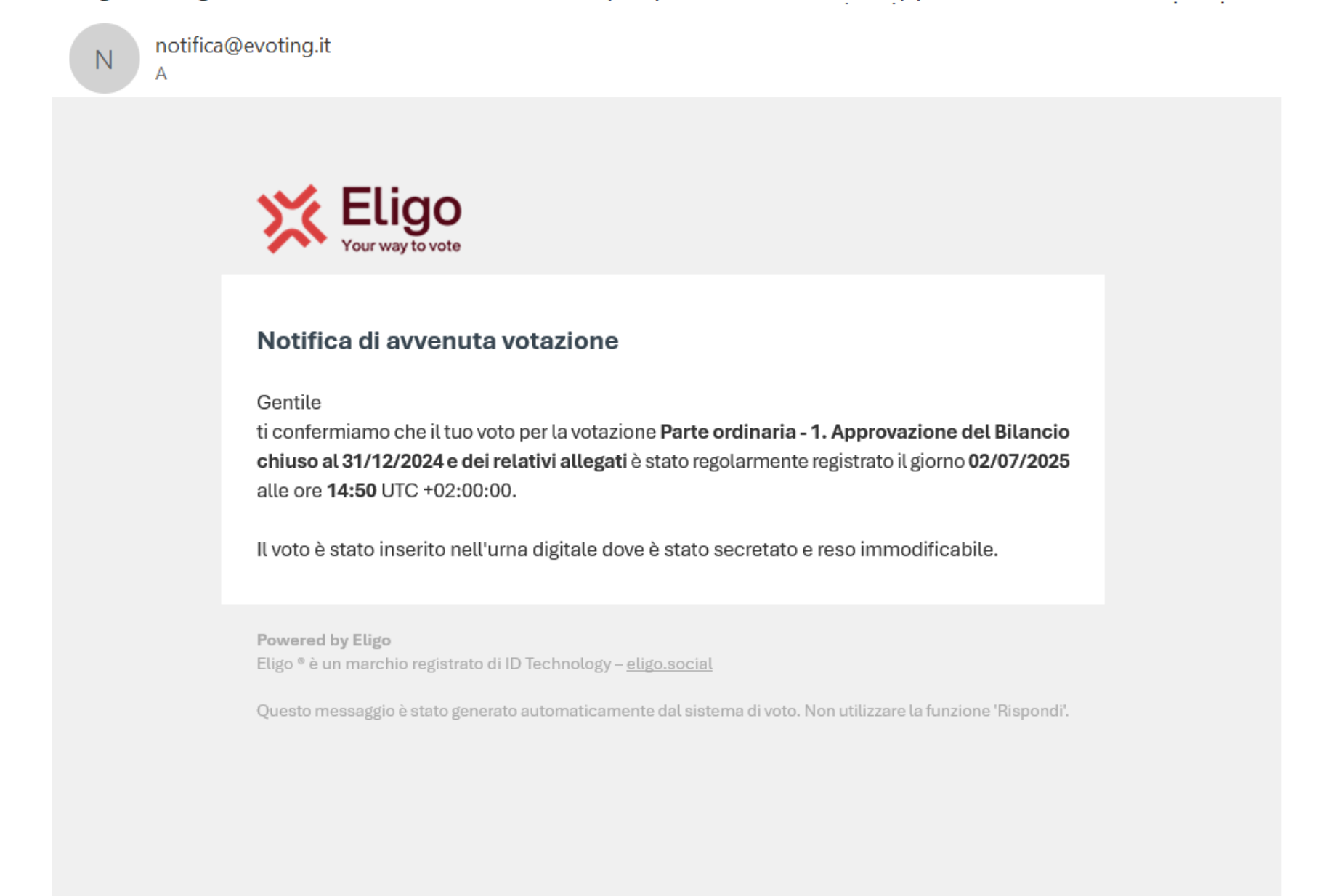

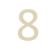

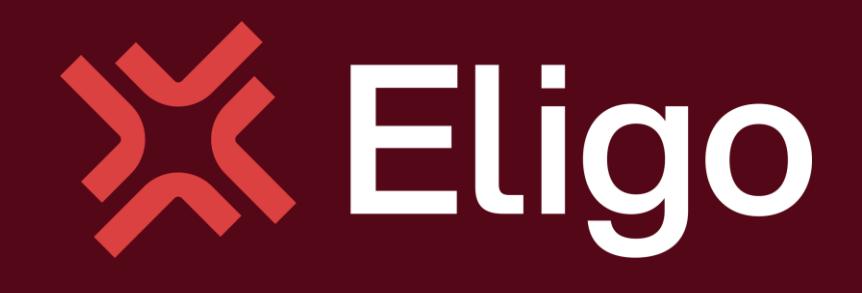

Viale Monte Nero 17, Milano +02 80511 31 supporto-eligo@evoting.it

Copyright © 2024 ELIGO | ID Technology S.r.l. P.IVA: 11240660156

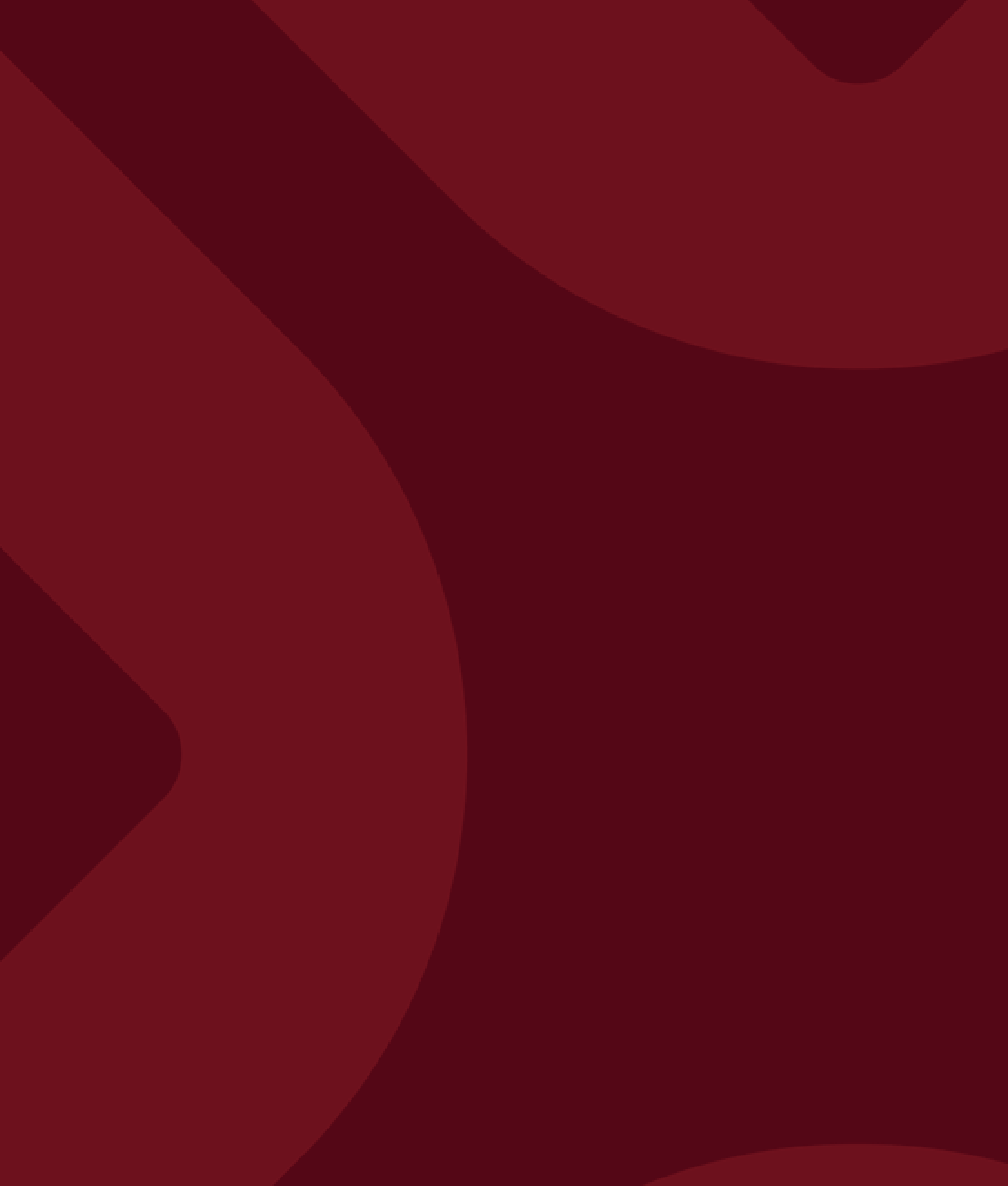